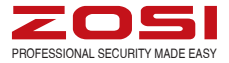

# Quick Start Guide

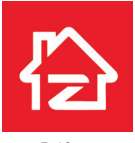

Zosi Smart

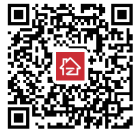

App store

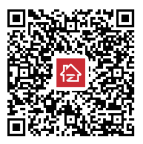

Google play

IPC Quick Start Guide --- 1 Guía de Inicio Rápido de la Cámara IP ---10 Notice de la caméra IP --- 19 Руководство по быстрой эксплуатации IPC --- 28 IPC Schnellstartanleitung --- 38

Z18.8.T.2.4040000736 For more information of your new system, please refer to www.zositech.com

## 1. Personal Account Registration

The following instructions are for the Android APP; instructions for the iOS version are slightly different.

 Start and install the mobile app "Zosi Smart", which can be downloaded by scanning the QR Code shown on the front page of this manual.

- · Click "Register now" at the bottom of the interface to register your APP account.
- Enter your e-mail address to get validation code. Click "Next" to set the account password and complete the registration process.

Note: Please login your email before registration in case you miss the validation code.

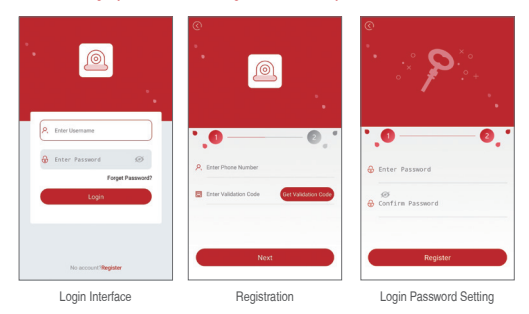

## 2. Add device(At the first time)

The following describes the differences of these smart IP cameras and the way how they can be added.

## 2.1 Indoor Card Camera

This camera has voice function and it will provide voice prompts when you reset and add device. Connect your device to the power supply and let it be charged for 20 seconds to ensure that the device is in working condition (with voice prompt "Ready to Connect"). The type of selected device is: IP camera.

#### 2.1.1 WiFi Smart Link (Create QR Code--Recommend)

A. Connect your phone to the available WiFi network. Place your phone and the corresponding device near the router as close as possible.

B. Select type of the device (IP camera).

C. Click the "WiFi Smart Link" and enter the WiFi password accordingly.

D. Click "Create QR Code(Recommend)" and then your phone will enter the QR Code configuration page.

| My Device 💿                               | ③ Add Device ②                     | C Will Smart Link                                                             | Please wait for 20s         |
|-------------------------------------------|------------------------------------|-------------------------------------------------------------------------------|-----------------------------|
|                                           | Select device type you want to add | Please enter the local WFI password                                           | connect                     |
| _                                         |                                    | Guggest turning on location service on<br>mobile phone to avoid App Backback) | -                           |
| Click the upper right corner 🛞 Add Device | P66HR747362BR5PP111A     □         | e                                                                             | 0                           |
|                                           | 🔒 Enter Device Password 🧐          | Local WFL'TP-Test'                                                            |                             |
|                                           | S. Device1                         | @ Passwort                                                                    | _                           |
|                                           | Ouck Addition Method               | Create OR Code/Recommend                                                      |                             |
|                                           | Will Smart Link Local Search       | Manual Confin                                                                 | Voice hints have been heard |
|                                           |                                    |                                                                               |                             |
|                                           |                                    |                                                                               |                             |
|                                           |                                    |                                                                               |                             |

E.Wait for 20 seconds and click "Next" after hearing the voice prompt "Ready to connect".

F.Target the created QR Code shown on the phone towards the camera within the optimum distance of 10 centimeters.

G.Click "Next" after hearing the voice prompt "Wireless Configuration Succeed".

H.Scan the QR Code on the device after hearing the voice prompt "Wireless Connection Succeed" and enter the password (initial password: admin) to complete the device adding process.

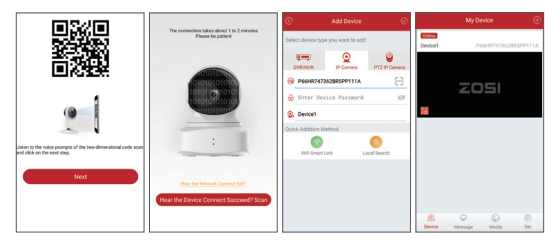

Note: If the device does not contain the QR Code sticker, user may search the ID by clicking the "Local Search" on the adding page; if the searching ID process failed, please reset the device and reconnect it to the network.

#### 2.1.2 WiFi Smart Link

A. After connecting your phone to the available WiFi, Place it near the corresponding device;

B. Choose type of the device: IP camera;

C. Click "WiFi Smart Link" and enter the WiFi password accordingly;

D. Click "Manual Config" and the device will be connected to network in a few seconds with the voice prompt "Wireless Connection Succeed".

E. Enter the device password (initial password: admin) and device name on the page displayed;

F. Click" ✓ " in the upper right corner to complete the device adding.

Note: After completing the wireless configuration, the device ID will be displayed or you can search it via clicking the "Local Search". If the device cannot be added successfully according to the above instructions, try to reset the device by inserting a thimble into the reset hole or pressing the reset button for 3 seconds. Wait for 20 seconds after hearing the voice prompt "Resetting Done Successfully" and start the reconfiguration.

| My Device 💮                                  | ⑦ Add Device ⊘                     | Wifi Smart Link                                                                 |
|----------------------------------------------|------------------------------------|---------------------------------------------------------------------------------|
| 111                                          | Select device type you want to add | Please enter the local WIFi password                                            |
|                                              | 💷 🧿 🚇                              | (Suggest turning on location service on<br>mobile phone to avoid App flashback) |
| 0                                            | DVR/NVR IP Camera PTZ IP Camera    | P                                                                               |
| Click the upper right corner 🕀 to add device | Enter Device ID                    | Land ME 704111                                                                  |
|                                              | Enter Device Password 199          |                                                                                 |
|                                              | Q, Device1                         | Password;                                                                       |
|                                              | Quick Addition Method              | Start Config                                                                    |
|                                              | Will Smart Link Local Search       |                                                                                 |
|                                              |                                    |                                                                                 |
| A G 0                                        |                                    |                                                                                 |
| Device Media Me                              |                                    |                                                                                 |

My Device

Select Addition Method

WiFi Smart link

# 2.2 Indoor PT Camera

This camera has voice function and PT control system; it will provide voice prompts when you reset and add device. Connect your device to the power supply and let it be charged for 20 seconds to ensure that the device is in working condition (with voice prompt "Ready to Connect"). The type of selected device is: PT-IP Camera.

## 2.2.1 WiFi Smart Link (Create QR Code--Recommend)

A. Connect your phone to the available WiFi network. Put your phone and the corresponding device near the router as close as possible.

B. Select type of the device (IP camera).

C. Click the "WiFi Smart Link" and enter the WiFi password accordingly.

D. Click "Create QR Code(Recommend)" and then your phone will enter the QR Code configuration page.

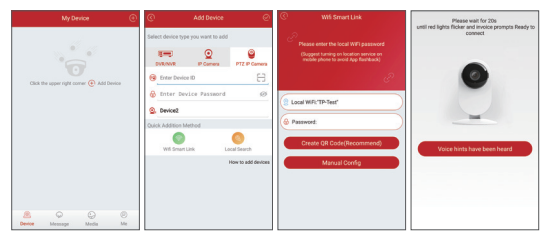

E. Wait for 20 seconds and click "Next" after hearing the voice prompt "The device is Waiting for Connecting".

F. Target the created QR Code shown on the phone towards the camera within the optimum distance of 10 centimeters.

G. Click "Next" after hearing the voice prompt "Wireless Configuration Succeed".

H. Scan the QR Code on the device after hearing the voice prompt "Wireless Connection Succeed" and enter the password (initial password: admin) to complete the device adding process.

|                                                                                           |                                                                           | @ #                                     |                          | ø                  |         |         |             |          |
|-------------------------------------------------------------------------------------------|---------------------------------------------------------------------------|-----------------------------------------|--------------------------|--------------------|---------|---------|-------------|----------|
|                                                                                           | The connection takes about 1 to 2 minutes<br>Please be patient            | Select device type yo                   | u want to add            |                    | Device1 | Р       | 56HR7473528 | RSPP111A |
|                                                                                           |                                                                           | Data National Content Device D          | P Carriers<br>P Carriers |                    | _       | zo      | )51         |          |
| Laten 10 the volo prompts of the two-dimensional code scan<br>and click on the next step. |                                                                           | Quick Addition Metho<br>Will Smart Link | nd<br>La                 | oil Seerch         |         |         |             |          |
| Next                                                                                      | Here the Schweis Connect Fully<br>Hear the Device Connect Successof? Scan |                                         |                          | fow to add devices |         |         |             |          |
|                                                                                           |                                                                           |                                         |                          |                    | Device  | Message | @<br>Media  | ©<br>Me  |

Note: If the device does not contain the QR Code sticker, user may search the ID by clicking the "Local Search" on the adding page; if the searching ID process failed, please reset the device and reconnect it to the network.

#### 2.2.2 WiFi Smart Link

A. After connecting your phone to the available WiFi, Place it near the corresponding device;

B. Choose type of the device:PTZ IP camera;

C. Click "WiFi Smart Link" and enter the WiFi password accordingly;

D. Click "Manual Config" and the device will be connected to network in a few seconds with the voice prompt "Wireless Connection Succeed".

E. Enter the device password (initial password: admin) and device name on the page displayed;

F. Click" ✓ " in the upper right corner to complete the device adding.

Note: After completing the wireless configuration, the device ID will be displayed or you can search it via clicking the "Local Search". If the device cannot be added successfully according to the above instructions, try to reset the device by inserting a thimble into the reset hole or pressing the reset button for 3 seconds. Wait for 20 seconds after hearing the voice prompt "Resetting Done Successfully" and start the reconfiguration.

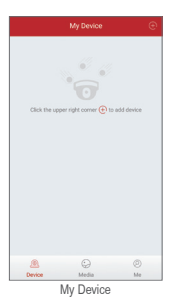

| ©      |                      | Add Device     |                   | Θ       |
|--------|----------------------|----------------|-------------------|---------|
| Select | device type          | you want to a  | 5d                |         |
| a ov   | RINKR                | Q<br>P Carnera | PTZ PC            |         |
|        | Inter Device         | D              |                   | 8       |
| 0      | Enter Devi           | ce Passwor     | đ                 | ø       |
| 2      | Device2              |                |                   |         |
| Quick  | Addition Met         | hod            |                   |         |
|        | ()<br>Will Smart Lik |                | O<br>Local Search |         |
|        |                      |                | How to add        | devices |
|        |                      |                |                   |         |
|        |                      |                |                   |         |
|        |                      |                |                   |         |
|        |                      |                |                   |         |
|        | Select /             | Addition       | Method            | 1       |

| ©   |                                                                                                    |
|-----|----------------------------------------------------------------------------------------------------|
|     | Please enter the local WiFi password<br>(Suggest turning on location service on<br>mobile phone to avoid App flustback) |
|     |                                                                                                    |
| 2 1 | ocal WR:"SH111"                                                                                                    |
| e P | assword                                                                                                    |
|     | Start Config                                                                                                    |
|     |                                                                                                    |
|     |                                                                                                    |
|     |                                                                                                    |
|     | Witt: Ornert Eals                                                                                                    |

# 3. App Function Introduction

# 3.1 App Information

- (1) Change Password: modify the login password of the app;
- (2) Check for Updates: update your app to the latest version;

| Me                 | 8       | C Device Setting                      |
|--------------------|---------|---------------------------------------|
| Sharon@zositech.co | om >    | Device:Device1                        |
| •                  |         | Change Device Password                |
| G Change Password  | >       | Video Setting Alarm Recording         |
| 3 FAQ Help         | >       | 🕆 Alarm Setting                       |
| D Update App       | >       | Device Information                    |
| Fingerprint Login  | <b></b> | Update Online     It's lastes version |
| About Us           | >       | MirrorMode                            |
| Logout             |         | Alarm Push Notification               |
|                    |         | Remove this device                    |
|                    |         |                                       |
| A 0                | 0       |                                       |
| Device Media       | Me      |                                       |

My Information

Device Setting

## 3.2 Device Information

(1) Share QR Code of the device;

- (2) Video: click to start recording or stop recording;
- (3) Screen Shot: click to start screen capture;

(4) Event Playback: click to view the motion detection video and other video stored by the camera;

- (5) SD/HD: adjust sharpness of the image;
- (6) Intercom: two-way audio (applicable for device that supports this feature).

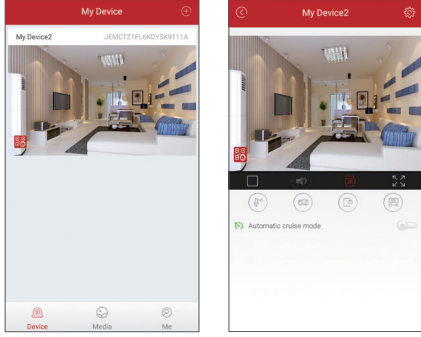

Device Information

Video Preview

# 3.3 PT Control System (applicable for PT-IP camera only)

#### (1) PT control

- a. Automatic cruise feature;
- b. Automatic preset point cruise feature;
- c. Manual PT control feature.
- (2) Automatic preset point cruise feature

Turn on the preset point setting and click the area to add the preset point when manually controlling to a position (press and hold the preset point to delete it).

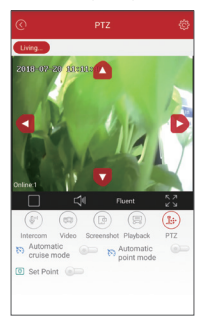

## 4. PC Client Remote Monitoring

The PC Client (AVSS) is applied for DVR/NVR/IPC preview with features like real-time view, device management, remote video playback and etc.

#### 4.1 Login

Double click the icon "AVSS" to stall the PC Client. Select the language and log in.

Note: Use the default user name and password, or enter the same login information as your mobile App.

|            | AVSS    | >      |
|------------|---------|--------|
| A          | English | $\sim$ |
| 🔍 Admin    |         |        |
| 8 •••••    | •       |        |
| Auto Logia |         |        |
|            | Login   |        |

6

## 4.2 Device Management

4.2.1 Click "Device Management" to add areas and devices.

| O Preview     | - 🗆 >  |
|---------------|--------|
| E Device List |        |
|               |        |
|               |        |
|               |        |
|               |        |
|               |        |
|               |        |
|               |        |
|               |        |
|               |        |
|               |        |
|               | E heis |

4.2.2 Add Area: Right click the blank to add area and enter the name. The Area Name is used to describe the place being monitored.

| User Name         | C Preview                                                            |
|-------------------|----------------------------------------------------------------------|
| O Preview -       | Device List                                                          |
| Device Management | Add Area Ctri*A<br>Add Bewice Ctri*Bift*A                            |
| (L) PlayBack      | Edit Area Ctrl+E<br>Delate Area Ctrl+D<br>Delate Device Ctrl+Dhift+D |
| 🐻 PTZ 🔻           | Edit Berice Curi-Buffet<br>Delete Chanel Ctri-D                      |
| i About           |                                                                      |
|                   |                                                                      |
|                   |                                                                      |
|                   |                                                                      |
|                   |                                                                      |

| User Name         | O Preview    |             |    |
|-------------------|--------------|-------------|----|
| 💽 Freview 💌       | [            | Device List |    |
| Device Management |              |             |    |
| (L) PlayBack      | Add Area     |             |    |
| a ptz 👻           | Node:        | Group       |    |
| [] About          | Bescription: | describe    |    |
|                   |              |             | 1  |
|                   |              |             |    |
|                   |              |             |    |
|                   |              | _           |    |
|                   | Cancel       |             | OK |

4.2.3 Add Device: Right click the Area Name to add device and change type of the device. Enter the device name, device ID, user name, device password and channel number, then click "OK" to save.

| User Name         | O Preview                                                            |
|-------------------|----------------------------------------------------------------------|
| 💽 Preview 🔻       | E Device List                                                        |
| Device Management | Add Area Ctrl+A<br>Add Device Ctrl+Bhift+A                           |
| PlayBack          | Edit Area Ctrife<br>Dalets Area Ctrife<br>Dalets Device CtrifeDiffeD |
| 🖧 PTZ 🔻           | Edit Bavice Ctri=Bhift=S<br>Delete Channel Ctri=D                    |
| i About           |                                                                      |
|                   |                                                                      |
|                   |                                                                      |
|                   |                                                                      |
| User Name         | C Preview                                                            |
| 💽 Freviev 🔻       | E Device List                                                        |
| Device Management | 0   Jun                                                              |
| PlayBack          | Add Device                                                           |
| 👼 PTZ 🔻           | Node: Device                                                         |
| -                 | Device Ness: Ress                                                    |
| i About           | Device ID: 3STLALZPC901456E111A                                      |
|                   | User Nune: admin                                                     |
|                   | Password: 0000000                                                    |
|                   | Chanel: 1                                                            |
|                   | sescription:                                                         |
|                   | Cancel Search OK                                                     |
|                   |                                                                      |

## 4.3 Preview

Click "Preview" to find the device list and right click on the device to play all, stop all, display or stop preview video.

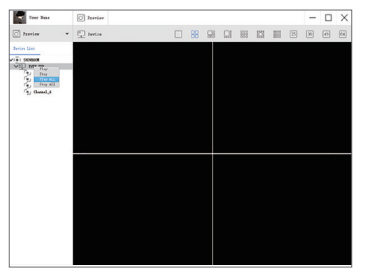

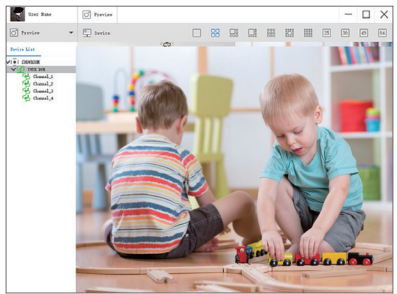

## 4.4 Playback

Click "PlayBack"; select device ID, channel number, date and then search to find the video. Double click record time to set the exact time and click "Start Play".

| Toor Rune         | 🖸 Preview – 🗆 🗙                                         |
|-------------------|---------------------------------------------------------|
| 🔿 trevier 💌       | heier FlatDerith/201114 V Gazal: 1 V her 200400 10.39.2 |
| Device Kanagement | (i) Sourchine                                           |
| () PlayBack       | 80,8 90,8 80,8 20,8 20,0 20,0 20,0                      |
| i sheet           | hearing Tax                                             |
|                   | Start Sinc:                                             |
|                   |                                                         |
|                   |                                                         |
|                   |                                                         |
|                   |                                                         |
|                   |                                                         |
|                   |                                                         |
|                   |                                                         |
|                   |                                                         |
|                   |                                                         |
|                   |                                                         |

# FAQ

- 1. Why can't I add a device using local search?
- A: Make sure that your device is in the same LAN as your phone. If you cannot make both devices in the same LAN, manually enter the UID of your device to complete the adding.
- 2. Why is the device disconnected?
- A: Please check:
  - Is your device connected to the network?
  - Is the router working properly?
  - Do you enable the feature of automatically obtaining an IP address?
- 3. Why can't I find a video recording file?
- A: Please check:
  - Is the SD card damaged?
  - Is the date of the search file valid?
  - Is the device system set at the correct time?

#### 1. Crear una cuenta personal

Todas las siguientes instrucciones se basan en la versión de Android, iOS sería ligeramente diferente.

(1) Inicie la aplicación "Zosi Smart", puede encontrarla en "Google Play" para Android y "App store" para iOS o en http://support.zositech.com para descargar ZosiSmart (Mobile Client) y AVSS (PC cliente).

(2) Haga clic en "Register" en la parte inferior de la interfaz.

(3) Ingrese su número de teléfono móvil para obtener el código de verificación, "Next" para ingresar la dirección de correo electrónico y la contraseña, y guárdelo.

#### Nota: El correo electrónico se usa para recuperar la contraseña cuando se olvida.

|                                                                                                    | ©<br>                                                                               | °                                    |
|----------------------------------------------------------------------------------------------------|-------------------------------------------------------------------------------------|--------------------------------------|
| <ul> <li>A. Enter Descent</li> <li>Center Passeord</li> <li>Forget Passeort</li> <li>Login</li> </ul> | R. Enter Flores Number           Enter Flores Number           Enter Valdation Cade | Enter Password      Confirm Password |
| No accourc®egister                                                                                    | Nex                                                                                 | Register                             |

## 2. Agregue un dispositivo (en la primera vez)

Estas descripciones describen las diferencias de estas cámaras IP inteligentes y la forma en que se pueden agregar.

#### 2.1 Cámara de vigilancia casera

Este tipo de cámara tiene una función de voz, cuando reinicia y agrega un dispositivo, tendrá indicaciones de video. El tipo de dispositivo seleccionado es:IP Camera

Conecte la fuente de alimentación al equipo y espere 20 segundos después del encendido para que la cámara entre en funcionamiento (mensaje de voz: "Ready to Connect").

#### 2.1.1 WiFi Smartlink (Create QR Code-Recommend)

 Conecte su móvil al WiFi disponible y coloque el móvil y el dispositivo que está preparando de conexión lo más cerca posible del enrutador;

(2) Seleccione el tipo de dispositivo (IP Camera );

(3) Haga clic en "WiFi Smartlink" e ingrese la contraseña de WiFi correspondiente;

(4) Haga clic en "Create QR Code (Recommend)" y el teléfono ingresará a la página de configuración del código QR;

| My Device 💿                               | C Add Device O                          | C Will Smart Link                                                              | Please wait for 20s              |
|-------------------------------------------|-----------------------------------------|--------------------------------------------------------------------------------|----------------------------------|
|                                           | Select device type you want to add      | Please enter the local WRI password                                            | connect                          |
|                                           | ETT Q Q<br>DVR.NVR PCamera PTZ P Camera | (Suggest turning on location service on<br>mobile phone to avoid App Bashback) |                                  |
| Click the upper right corner 🕑 Add Device | P66HR747362BR5PP111A     □              | P                                                                              | 0                                |
|                                           | linter Device Password 🛞                | Local WPL'TP-Test'                                                             |                                  |
|                                           | Subvice1                                | @ Passwort                                                                     | _                                |
|                                           | 0                                       | Create QR Code(Recommend)                                                      | Status birts have been been been |
|                                           | Wit She't Like Lacarbeerth              | Manual Config                                                                  |                                  |
|                                           |                                         |                                                                                |                                  |
|                                           |                                         |                                                                                |                                  |
| Serie Message Media Me                    |                                         |                                                                                |                                  |

(5) Espere 20 segundos, cuando escuche "Ready to connect", haga clic en Siguiente

(6) Alinee el código QR generado por el móvil con la cámara, la distancia óptima es de 10 cm

(7) Después de escuchar "Wireless Configuration Succeed", haga clic "Next"

(8) Después de escuchar "Wireless Connection Succeed", escanee el código QR del dispositivo y complete la contraseña (inicial: admin) para completar agregar

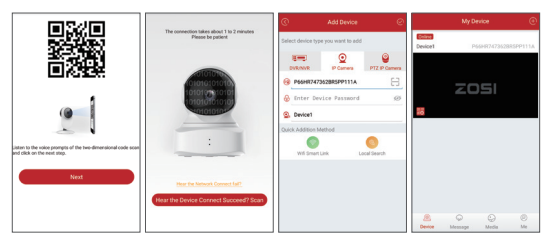

Nota: Si el dispositivo no tiene una calcomanía de código QR, el usuario puede buscar la ID al agregar "Local Search" de la página;

Si la ID no se puede encontrar en "Local Search", restablezca el dispositivo y reconecte

## 2.1.2 WiFi Smart Conexión

- A: Pon tu teléfono cerca del dispositivo
- B: Elija el tipo de dispositivo: IP Camera
- C: Haga clic en "WiFi Smart link ", ingrese el nombre y la contraseña de su WiFi
- D: Haga clic en "Manual Config", el dispositivo se conectará a WiFi en unos segundos
- E: Ingrese la contraseña (predeterminado: admin), el nombre del dispositivo
- F: Haga clic en " 🗸 " en la esquina superior derecha para guardar

Nota: Después de un inicio de sesión exitoso, se mostrará la ID del dispositivo o puede buscarlo en la "Local Search". Si el dispositivo no se puede agregar normalmente mediante los siguientes pasos, intente restablecer el dispositivo, presione el botón de reinicio durante 5 segundos. Después de escuchar "Reset succeed" y espera 20 segundos

| My Device 💮                           | C Add Device                       | O Wifi Smart Link                                                               |
|---------------------------------------|------------------------------------|---------------------------------------------------------------------------------|
| 111,                                  | Select device type you want to add | Please enter the local WIFi password                                            |
|                                       | 📼 🧕 (                              | (Suggest turning on location service on<br>mobile phone to avoid App flashback) |
|                                       | DVR/NVR IP Camera PTZ 8            | P Carriera                                                                      |
| oner ale appendige contra Constantion | Enter Device ID                    | E Local WIFI.'SH111'                                                            |
|                                       | Device Password                    | 40 A Breward                                                                    |
|                                       |                                    | Password                                                                        |
|                                       |                                    | Start Config                                                                    |
|                                       | Will Smart Link Local Search       | <b>h</b>                                                                        |
|                                       |                                    |                                                                                 |
| <u>a</u> o o                          |                                    |                                                                                 |
| Device Media Me                       |                                    |                                                                                 |

Mi dispositivo

Seleccione el método de agregar

WiFi Smart Conexión

# 2.2 PT Cámara de vigilancia interior

Este tipo de cámara tiene una función de voz y un sistema PT, cuando restablece y agrega un dispositivo, tendrá indicaciones de voz. El tipo de dispositivo seleccionado es: PT Cámara IP.

Encienda la cámara para el inicio, el dispositivo seleccionado es: PT Cámara IP. Espere 20 segundos después de encender el dispositivo para asegurarse de que la cámara entre en funcionamiento (mensaje de voz: "PTZ IP Camera")

# 2.2.1 WiFi Smartlink (Create QR Code-Recommend)

 Conecte su móvil al WiFi disponible y coloque el móvil y el dispositivo que está preparando de conexión lo más cerca posible del enrutador;

(2) Seleccione el tipo de dispositivo (PTZ IP Camera);

(3) Haga clic en "WiFi Smartlink" e ingrese la contraseña de WiFi correspondiente;

(4) Haga clic en "Create QR Code (Recommend)" y el teléfono ingresará a la página de configuración del código QR;

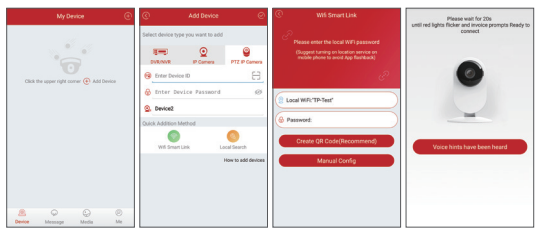

(5) Espere 20 segundos, cuando escuche "Ready to connect", haga clic en Siguiente

(6) Alinee el código QR generado por el móvil con la cámara, la distancia óptima es de 10 cm

(7) Después de escuchar "Wireless Configuration Succeed", haga clic "Next"

(8) Después de escuchar "Wireless Connection Succeed", escanee el código QR del dispositivo y complete la contraseña (inicial: admin) para completar agregar

|                                                                                              |                                                                           | ©                 | Add Device                        | ø                                 |                                                                                                    | My D        | evice       | ۲        |
|----------------------------------------------------------------------------------------------|---------------------------------------------------------------------------|-------------------|-----------------------------------|-----------------------------------|----------------------------------------------------------------------------------------------------|-------------|-------------|----------|
|                                                                                              | The connection takes about 1 to 2 minutes<br>Please be patient            | Select device typ | e you want to add                 |                                   | Device1                                                                                                    | P           | 66HR7473528 | RSPP111A |
|                                                                                              |                                                                           | Conter Device     | P Carren<br>e ID<br>cice Passeord | PTZ P Camera                      |                                                                                                    | zc          | )51         |          |
| Jatan to the voice parameter of the two-dimensional code scan<br>and click on the next sing. |                                                                           | Chick Addition M  | lehod<br>Lek L                    | ocal Search<br>How to add devices |                                                                                                    |             |             |          |
| Next                                                                                         | Hear the National General Intel<br>Hear the Device Connect Succeed? Scart |                   |                                   |                                   | (All and a second second secon | ©<br>Memage | C)<br>Media | 0 1      |

Nota: Si el dispositivo no tiene una calcomanía de código QR, el usuario puede buscar la ID al agregar "Local Search" de la página; Si la ID no se puede encontrar en "Local Search", restablezca el dispositivo y reconecte

## 2.2.2 WiFi Smart Conexión

- A: Pon tu teléfono cerca del dispositivo
- B: Elija el tipo de dispositivo: PTZ IP Camera
- C: Haga clic en "WiFi Smart link ", ingrese el nombre y la contraseña de su WiFi
- D: Haga clic en "Manual Config", el dispositivo se conectará a WiFi en unos segundos
- E: Ingrese la contraseña (predeterminado: admin), el nombre del dispositivo

F: Haga clic en " √ " en la esquina superior derecha para guardar

Nota: Después de un inicio de sesión exitoso, se mostrará la ID del dispositivo o puede buscarlo en la "Local Search". Si el dispositivo no se puede agregar normalmente mediante los siguientes pasos, intente restablecer el dispositivo, presione el botón de reinicio durante 5 segundos. Después de escuchar "Reset succeed" y espera 20 segundos

| My Device                                   | •                  | Add Device                                                                | Ø                                     | 🔿 Wifi Smart Link                                                                                                    |
|---------------------------------------------|--------------------|---------------------------------------------------------------------------|---------------------------------------|----------------------------------------------------------------------------------------------------|
|                                             | Select de<br>DVR/1 | evice type you want to add                                                | PTZ IP Camera                         | Please enter the local WFI password<br>(buggest turning on location service on<br>mobile phone to avoid App flambook) |
| Click the upper right comer 💽 to add device | C Ent              | ter Device Password<br><b>xice2</b><br>Sition Method<br>ini Smart Link Lu | ©<br>cal Search<br>How to add devices | Local WFr'9H11*      Password:      Start Config                                                                      |
| E C C C C C C C C C C C C C C C C C C C     |                    |                                                                           |                                       |                                                                                                    |

Mi dispositivo

Seleccione el método de agregar

WiFi Smart Conexión

# 3.1 Información de aplicación

- (1) Cambiar contraseña: cambiar la contraseña de la aplicación
- (2) Comprobar actualización: actualice su aplicación a la última versión

|                | Me                 | 8  | 0          |                            |         |
|----------------|--------------------|----|------------|----------------------------|---------|
| 0              | haron@zositech.com | >  | Device:Dev | vice1                      |         |
| $\bigcirc$     |                    |    | 🖻 Chang    | ge Device Password         | 1       |
| 🔒 Change Pass  | word               | >  | El Video   | Setting Alarm Reco         | rding 3 |
| FAQ Help       |                    | >  | 🕆 Alarm    | Setting                    |         |
| () Update App  |                    | >  | C Device   | e Information              |         |
| Fingerprint Lo | gin                |    | 😔 Updat    | te Online It's lastes vers | ion     |
| About Us       |                    | >  | Mirror     | node                       |         |
|                | Logout             |    | 😸 Alarm    | n Push Notification        | -       |
|                |                    | -  |            | Remove this device         |         |
|                |                    |    |            |                            |         |
| ۵              | 9                  | Ø  |            |                            |         |
| Device         | Media              | Me |            |                            |         |

informaciones

ajustes

## 3.2 Información del dispositivo

- (1) Comparte el código QR del dispositivo
- (2) Video: haga clic para iniciar o detener la grabación
- (3) Captura de pantalla: haga clic para capturar la pantalla
- (4) Evento de reproducción: para ver videos de detección de movimiento en el almacenamiento de la cámara (todo el tiempo)
- (5) SD / HD: cambia la resolución del video (definición estándar, alta definición)
- (6) Bidireccional: conversación bidireccional si el dispositivo lo admite

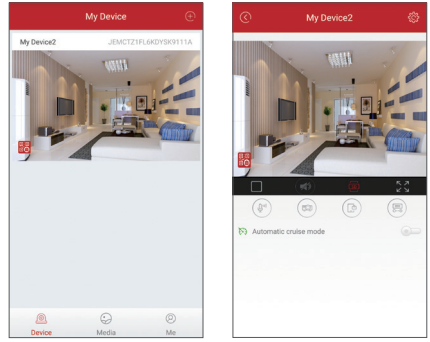

Informaciones del dispositivo

Vista previa del video

# 3.3 Función PT (solo para dispositivos PT IP)

- (1) PT control
- a. Crucero automático
- b. Modo de punto automático
- c. PTZ Control manual
- (2) Modo de punto automático

Modo de punto automático, y haga clic en el cuadro a continuación para agregar ajustes preestablecidos, mantenga presionada la imagen del punto preestablecido para eliminarla.

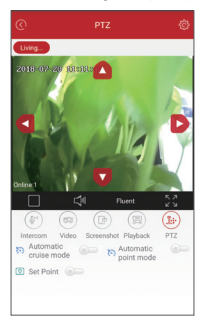

## 4. Control remoto por PC Client

EI AVSS Client PC se aplica para DVR / NVR / IPC, con características: visualización en vivo, privacidad del dispositivo, reproducción remota de video, etc. Descargue AVSS en el CD entregado con o desde el enlace www.nsst.com (si está disponible).

## 4.1 Login

Instale el cliente de PC, haga doble clic en el icono de AVSS para abrirlo, elija el idioma y haga clic para conectarse.

Nota: use el nombre de usuario y la contraseña predeterminados o ingrese la misma información de inicio de sesión que su aplicación móvil.

|            | AVSS    | ×      |
|------------|---------|--------|
| (A)        | English | $\sim$ |
| 🔍 Admin    |         |        |
| 8 ••••     | •       |        |
| Auto Login |         |        |
|            | Login   |        |

## 4.2 Disposición del dispositivo

4.2.1 Haga clic en Configuración del dispositivo para agregar una zona y un dispositivo.

| User Name         | O Preview     | - 🗆 X |
|-------------------|---------------|-------|
| 🔿 Freview 💌       | E Device List |       |
| Device Management |               |       |
| () PlayBack       |               |       |
| i About           |               |       |
|                   |               |       |
|                   |               |       |
|                   |               |       |
|                   |               |       |
|                   |               |       |
|                   |               |       |
|                   |               |       |
|                   |               |       |

4.2.2 Agregar una zona: Haga clic derecho en el área vacía para agregar una zona e ingrese el nombre de la zona. El nombre del área se usa para describir el área que se monitorea.

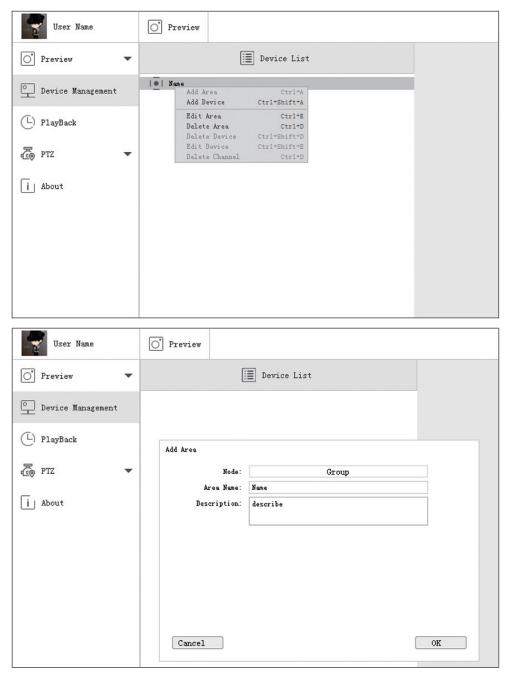

4.2.3 Agregar un dispositivo: Haga clic con el botón derecho en el nombre de la zona para agregar un dispositivo, cambie el tipo de dispositivo, ingrese el nombre del dispositivo, la ID del dispositivo, el nombre de usuario, la contraseña y el número de canal

| User Name         | O Preview                                                            |
|-------------------|----------------------------------------------------------------------|
| O Preview -       | E Device List                                                        |
| Device Management | Add Area Ctri*A<br>Add Device Ctri*Bift*A                            |
| PlayBack          | Edit Area Ctrl+E<br>Balata Area Ctrl+D<br>Balata Bavice Ctrl+Dhift-D |
| 🖧 PTZ 🔻           | Edit Derice Ctrl+Bhift+B<br>Delete Channel Ctrl+D                    |
| i About           |                                                                      |
|                   |                                                                      |
|                   |                                                                      |
| User Name         | C Preview                                                            |
| 💽 Previev 🔻       | Device List                                                          |
| Device Management | 0   June                                                             |
| D PlayBack        | Add Device                                                           |
| 🐻 PTZ 🔻           | Node: Device<br>Device Type: IPC                                     |
| i About           | Device Hame: Room Device ID: 35TLAL2PC541456E111A                    |
|                   | Vier Sune: schin.                                                    |
|                   | Channel: 1 Description:                                              |
|                   |                                                                      |
|                   | Cancel Search OK                                                     |

## 4.3 Vista previa del video

Haga clic en la vista previa para encontrar la lista de dispositivos, haga clic derecho en el dispositivo para reproducir todo, detener todo, la vista previa del video se puede mostrar o detener.

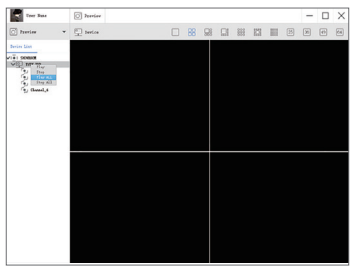

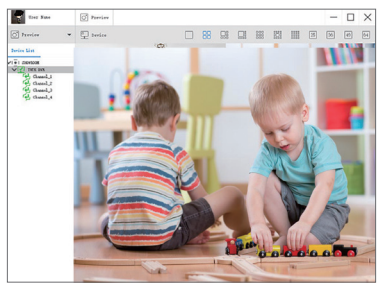

# 4.4 Corrección de pruebas

Haga clic en Reproducir, seleccione la ID del dispositivo, el número de canal, la fecha y luego busque para encontrar los videos, haga doble clic en Tiempo de grabación para configurar la hora correcta y luego haga clic en Comenzar la reproducción

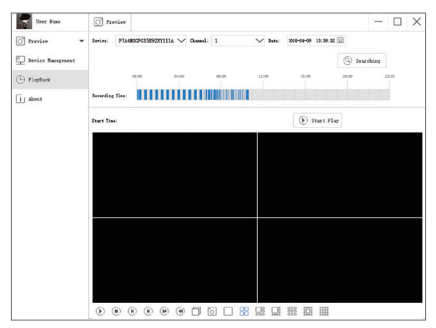

## Preguntas más frecuentes

- 1. Q: ¿Por qué no se puede encontrar el dispositivo al agregar?
- A: Asegúrese de que el dispositivo y el móvil estén en la misma red de área local; de lo contrario, ingrese la ID del dispositivo manualmente.
- 2. Q: ¿Por qué el dispositivo está fuera de línea?
- A: Por favor revisa:
  - Si el dispositivo se ha conectado a Internet
  - Si el enrutador funciona bien
  - Si el servidor DHCP del enrutador está habilitado o deshabilitado
- 3. Q: ¿Por qué no puede encontrar el archivo de grabación?
- A: Por favor revisa
  - Si la tarjeta SD está roto
  - Si el período de búsqueda es válido
  - Si la hora del sistema del dispositivo es correcta

#### 1. Créez un compte personnel

Toutes les instructions suivantes sont basées sur la version Androïd, iOS serait légèrement différent

(1) Lancez l'application "Zosi Smart", vous pouvez la trouver dans "Google Play" pour Android et "App store" pour iOS ou sur le site http://support.zositech.com pour télécharger ZosiSmart (Mobile Client) et AVSS (PC Client).

(2) Cliquez sur "Register" dans le bas de l'interface.

(3) Entrez votre numéro de téléphone portable pour obtenir le code de validation, "Next" pour entrer l'adresse e-mail et le mot de passe, puis enregistrez-le.

Remarque: L'email est utilisée pour récupérer le mot de passe quand il est oublié.

|                            | ©<br>                                                                   | °<br>• • • • • • • • • • • • • • • • • • • |
|----------------------------|-------------------------------------------------------------------------|--------------------------------------------|
| R. Enter Usemanne          | ·,00,.                                                                  | .`06`.                                     |
| Forget Password?           | P. Enter Phone Number     Enter Validation Code     Get Validation Code | Enter Password                             |
| No account <b>Register</b> | Next                                                                    | Confirm Password  Register                 |
| Interface de connexion     | S'inscrire                                                              | Réplace du mot de passe                    |

## 2. Ajoutez un appareil (à la 1ère fois)

Ces descriptions du mode d'ajout sont différentes pour 2 modèles différents de la caméra IP.

## 2.1 Caméra de surveillance domestique

Ce type d'appareil photo a une fonction vocale, lorsque vous réinitialisez et ajoutez un appareil, il aura des invites vocales. Ce type d'appareil sélectionné est: Caméra IP

Branchez l'alimentation électrique de l'équipement et attendez 20 secondes après la mise sous tension pour que la caméra entre en état de fonctionnement (message vocal: «Ready to connect »).

## 2.1.1 WiFi Smart Link (Create QR Code -- Recommend)

 A. Mettez votre téléphone portable au réseau en WiFi, placez la caméra et le téléphone à proximité du routeur;

B. Choisissez le type de la caméra (IP Camera);

C. Cliquez sur "WiFi Smart Link", entrez le nom et le mot de passe de votre WiFi;

D. Cliquez sur "Create QR Code (Recommend)", il entrera à l'interface du code QR de la caméra;

| My Device 💮                                                                                                    | C Add Device O                           | C Will Smart Link                                                              | Please wait for 20s         |
|----------------------------------------------------------------------------------------------------|------------------------------------------|--------------------------------------------------------------------------------|-----------------------------|
|                                                                                                    | Select device type you want to add       | Please enter the local WFI password                                            | connect                     |
| -                                                                                                    | ETT Q Q<br>DVR.NVR P Camera PTZ P Camera | (Suggest turning on location service on<br>mobile phone to avoid App Bastback) |                             |
| Click the upper right corner 🕑 Add Device                                                                                                    | P66HR747362BR5PP111A     □               | P                                                                              | 0                           |
|                                                                                                    | linter Device Password 🛞                 | Local WP: "TP-Test"                                                            |                             |
|                                                                                                    | Subvice1                                 | Passwort                                                                       | _                           |
|                                                                                                    | 0 0                                      | Create QR Code(Recommend)                                                      |                             |
|                                                                                                    | Will Smart Link Local Search             | Manual Config                                                                  | voice nints have been heard |
|                                                                                                    |                                          |                                                                                |                             |
|                                                                                                    |                                          |                                                                                |                             |
| Contraction Contraction Contra |                                          |                                                                                |                             |

E. Attendez 20s, et cliquez sur Suivant quand vous entendez "Ready to connect";

Mettez le code QR généré devant l'objectif de la caméra;

F. Cliquez sur Suivant quand vous entendez "Wireless Configuration Succeed";

G. Numérisez le code QR de la caméra quand vous entendez "Wireless Connection succeed", puis remplissez le mot de passe ( par défaut: admin), l'ajout sera terminé.

|                                                                                            | The connection takes about 1 to 2 minutes<br>Please be patient | Add Device                                                                                                    | My Device ()                            |
|--------------------------------------------------------------------------------------------|----------------------------------------------------------------|----------------------------------------------------------------------------------------------------|-----------------------------------------|
|                                                                                            |                                                                | See         Q         PConvex           PEdentitie         PConvex         PT2 PEdentitie           Image: Pedentitie         Image: Pedentitie         Image: Pedentitie           Image: Pedentitie         Image: Pedentitie         Image: Pedentitie           Image: Pedentitie         Image: Pedentitie         Image: Pedentitie           Image: Pedentitie         Image: Pedentitie         Image: Pedentitie           Image: Pedentitie         Pedentitie         Image: Pedentitie           Image: Pedentitie         Pedentitie         Image: Pedentitie | 2051                                    |
| juitars to the volve prompts of the twe dimensional code scan<br>and cick on the west map. | Err for Securit Server Server                                  | Ouck Addition Method                                                                                                    |                                         |
|                                                                                            | Hear the Device Connect Succeed? Scan                          |                                                                                                    | A C C C C C C C C C C C C C C C C C C C |

Remarque: Si la caméra n'a pas de code QR, vous pouvez trouver l'ID de la caméra par "Local Search" sur l'interface ajout; Si vous n'arrivez pas à trouver l'ID de la caméra par "Local Search" sur l'interface ajout, veuillez réinitialiser la caméra puis la connecter de nouveau.

## 2.1.2 Wireless Smartlink (Manual Configuration)

A: Placez votre téléphone à proximité de l'appareil

B: Choisissez le type d'appareil : IP Camera

C: Cliquez sur "Wireless Configuration Succeed", entrez le nom et le mot de passe de votre WiFi

D: Cliquez sur "Wireless Connection Succeed", l'appareil sera connecté au WiFi en quelques secondes

- E: Entrez le mot de passe (par défaut: admin), le nom d'appareil
- F: Cliquez sur " √ " dans le coin supérieur droit pour enregistrer

Remarque: Après une connexion réussie, l'ID de l'appareil sera affiché ou vous pouvez le rechercher dans la "Local Search". Si l'appareil ne peut pas être ajouté normalement par les étapes suivantes, essayez de réinitialiser l'appareil, appuyez sur le bouton de réinitialisation pendant 3 secondes. Après avoir entendu "Reset Succeed" et attendez 20 secondes

| My Device 💮                                  | ⓒ Add Device ⊘                                                            | Wifi Smart Link                                                                                                    |
|----------------------------------------------|---------------------------------------------------------------------------|----------------------------------------------------------------------------------------------------|
|                                              | Select device type you want to add                                        | Please enter the local WiFi password<br>(Suggest turning on location service on<br>mobile phone to avoid App Rastback) |
| Click the upper right corner ( to add device | DURINNR         IP Cames         PTZ IP Cames           @ Enter Device ID | C Local WRF:SH111                                                                                                    |
|                                              | Quick Addition Method                                                     | 🔄 Passwordj<br>Start Config                                                                                            |
| B C C C C C C C C C C C C C C C C C C C      | molanari.Lee. LGG 56870                                                   |                                                                                                    |
| Mon Appareil                                 | Sélectionnez la méthode d'aiout                                           | WiFi Smart link                                                                                                    |

2.2 PT Caméra de surveillance intérieure

Ce type de caméra a une fonction vocale et un système PT, lorsque vous réinitialisez et ajoutez un appareil, il aura des invites vocales. Le type d'appareil sélectionné est: PTZ IP Camera.

Mettez la caméra sous tension pour le démarrage, l'appareil sélectionné est: PTZ IP Camera. Attendez 20 secondes après la mise sous tension pour s'assurer que la caméra entre en état de fonctionnement (message vocal: "Ready to connect")

# 2.2.1 WiFi Smart Link (Create QR Code--Recommend)

A.Mettez votre téléphone portable au réseau en WiFi, placez la caméra et le téléphone à proximité du routeur;

B.Choisissez le type de la caméra (PTZ IP Camera);

C.Cliquez sur "WiFi Smart Link", entrez le nom et le mot de passe de votre WiFi;

D.Cliquez sur "Create QR Code(Recommend)", il entrera à l'interface du code QR de la caméra;

| My Device 💿                               | Add Device                | ල Wii Smart Link                                                                                                    | Please wait for 20s<br>until red lights flicker and involce prompts Ready to<br>connect |
|-------------------------------------------|---------------------------|----------------------------------------------------------------------------------------------------|-----------------------------------------------------------------------------------------|
|                                           | BIE O BIE P Carrens       | Please enter the local WFI password<br>(Regent turning on location service on<br>mobile phone to avoid App flanktack) | 0                                                                                       |
| Click the upper right corner 🕐 Add Device | © Enter Device Password @ | Local WR/TP-Terf                                                                                                    |                                                                                         |
|                                           | Cuck Addition Method      | Create QR Code(Recommend)                                                                                             | Voice hints have been heard                                                             |
|                                           |                           | Mandal Comp                                                                                                    |                                                                                         |
| A C C C C                                 |                           |                                                                                                    |                                                                                         |

E.Attendez 20s, et cliquez sur Suivant quand vous entendez "Ready to connect";

Mettez le code QR généré devant l'objectif de la caméra;

F.Cliquez sur Suivant quand vous entendez "Wireless Connection succeed";

G.Numérisez le code QR de la caméra quand vous entendez "Wireless Connection succeed", puis remplissez le mot de passe ( par défaut: admin), l'ajout sera terminé.

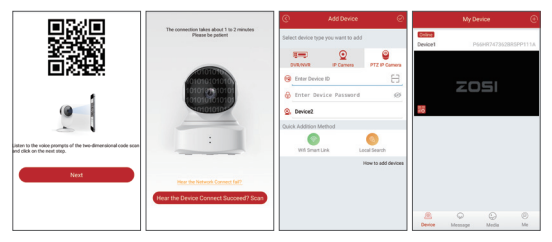

Remarque: Si la caméra n'a pas de code QR, vous pouvez trouver l'ID de la caméra par "Local Search" sur l'interface ajout; Si vous n'arrivez pas à trouver l'ID de la caméra par "Local Search" sur l'interface ajout, veuillez réinitialiser la caméra puis la connecter de nouveau.

#### 2.2.2 Wireless Smartlink (Manual Configuration)

A: Placez votre téléphone à proximité de l'appareil

B: Choisissez le type d'appareil : IP Camera

C: Cliquez sur "Wireless Configuration Succeed", entrez le nom et le mot de passe de votre WiFi

D: Cliquez sur "Wireless Connection Succeed", l'appareil sera connecté au WiFi en quelques secondes

E: Entrez le mot de passe (par défaut: admin), le nom d'appareil

F: Cliquez sur " √ " dans le coin supérieur droit pour enregistrer

Remarque: Après une connexion réussie, l'ID de l'appareil sera affiché ou vous pouvez le rechercher dans la "Local Search". Si l'appareil ne peut pas être ajouté normalement par les étapes suivantes, essayez de réinitialiser l'appareil, appuyez sur le bouton de réinitialisation pendant 3 secondes. Après avoir entendu "Reset Succeed" et attendez 20 secondes

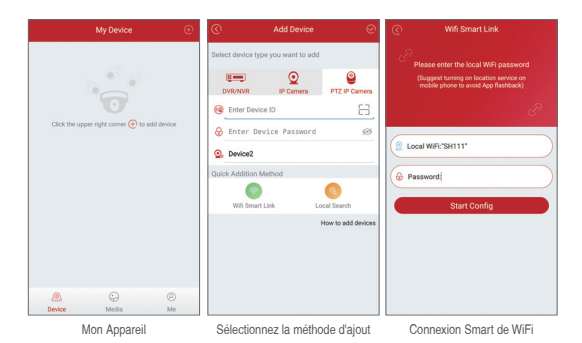

# 3.1 Informations de l'application

- (1) Changer le mot de passe: changer le mot de passe de l'application
- (2) Vérifier la Mise à jour: mettre à jour votre application à la dernière version

| Me                                                                                                    | 8     |
|----------------------------------------------------------------------------------------------------|-------|
| •                                                                                                    |       |
| Sharon@zositech.c                                                                                                    | :om > |
|                                                                                                    |       |
| G Change Password                                                                                                    | >     |
| FAQ Help                                                                                                    | >     |
| () Update App                                                                                                    | >     |
| () Fingerprint Login                                                                                                    |       |
| About Us     About Us     About Us | >     |
| Logout                                                                                                    |       |
|                                                                                                    |       |
|                                                                                                    |       |
|                                                                                                    |       |
|                                                                                                    | 8     |

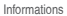

Réglages

## 3.2 Informations de l'appareil

- (1) Partager le code QR de l'appareil
- (2) Vidéo: Cliquer pour commencer ou arrêter l'enregistrement
- (3) Screen Shot: Cliquer pour capturer l'écran
- (4) Relecture de l'événement: pour voir les vidéos de la détection de mouvement dans le stockage de la caméra (de tout temps)
- (5) SD/HD: changer la résolution vidéo(Définition en standard, Haute Définition)
- (6) Bidirectionnel: Conversation à 2 voies si l'appareil la prend en charge

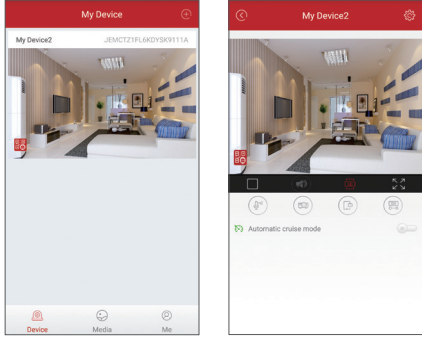

Informations de l'appareil

Aperçu des vidéos

# 3.3 Fonction PT (Uniquement pour les appareils PT IP)

- (1) PTZ Contrôle
- A. Croisière automatique
- B. Mode point automatique
- C. PTZ Contrôle manuel
- (2) Mode point automatique

Mode point automatique, et cliquez sur la case ci-dessous pour ajouter des préréglages, appuyez et maintenez l'image du point prédéfini pour le supprimer.

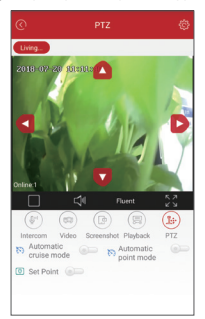

## 4. Contrôle à distance par PC Client

Le PC Client AVSS est appliqué pour DVR / NVR / IPC, avec fonctions: vision en direct, ménagement de l'appareil, lecture vidéo à distance, etc. Téléchargez AVSS sur le CD livré avec ou depuis le lien www.nsst.com (si disponible).

## 4.1 Login

Installez le client PC, double-cliquez sur l'icône AVSS pour l'ouvrir, choisissez la langue et cliquez pour vous connecter

Remarque: Utilisez le nom d'utilisateur et le mot de passe par défaut ou entrez les mêmes informations de connexion que votre application sur mobile.

|        | AVSS    |            |
|--------|---------|------------|
| $\sim$ | English | A          |
|        |         | 🔍 Admin    |
|        |         | 6          |
|        |         | Auto Login |
|        | Login   |            |

# 4.2 Ménagement de l'appareil

4.2.1 Cliquez sur Ménagement de l'appareil pour ajouter une zone et un appareil.

| User Name         | O Preview     | - 🗆 X |
|-------------------|---------------|-------|
| 🔿 Freview 💌       | E Device List |       |
| Device Management |               |       |
| () PlayBack       |               |       |
| i About           |               |       |
|                   |               |       |
|                   |               |       |
|                   |               |       |
|                   |               |       |
|                   |               |       |
|                   |               |       |
|                   |               |       |
|                   |               |       |

4.2.2 Ajouter une zone: Cliquez avec le bouton droit de la souris dans la zone vide pour ajouter une zone et entrer le nom de la zone. Le nom de la zone est utilisé pour décrire l'endroit surveillé.

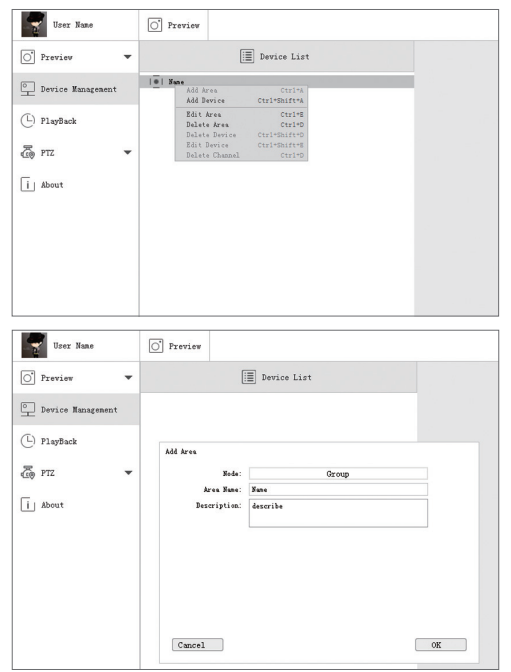

4.2.3 Ajouter une appareil: Cliquez avec le bouton droit de la souris sur le nom de la zone pour ajouter un périphérique, modifier le type de périphérique, entrer le nom du périphérique, l'ID du périphérique, le nom d'utilisateur, le mot de passe et le numéro de canal.

| User Name         | O Preview                                                            |
|-------------------|----------------------------------------------------------------------|
| O Preview -       | Device List                                                          |
| Device Management | Add Area Ctrl=A<br>Add Device Ctrl=Shift=A                           |
| D PlayBack        | Edit Area Ctrl*E<br>Balate Area Ctrl*D<br>Balate Device Ctrl*BniferD |
| a ptz 🔹           | Edit Bavice Ctri+Diff+E<br>Delete Chanel Ctri+D                      |
| [] About          |                                                                      |
|                   |                                                                      |
|                   |                                                                      |
|                   |                                                                      |
| Uzer Name         | O Preview                                                            |
| 💽 Preview 🔻       | E Device List                                                        |
| Device Management | 0   Yane                                                             |
| (L) PlayBack      | Add Device                                                           |
| 🐻 PTZ 📼           | Node: Device                                                         |
| -                 | levice Type: IPC                                                     |
| About             | Device ID: 3STLALZPCR04SGE111A                                       |
|                   | Vser Nune: admin                                                     |
|                   | Password: 0000000                                                    |
|                   | Description:                                                         |
|                   |                                                                      |
|                   |                                                                      |
|                   | Cancel Search OK                                                     |

## 4.3 Aperçu des vidéos

Cliquez sur l'aperçu pour trouver la liste des appareils, faites un clic droit sur l'appareil pour lire tout, arrêter tout, l'aperçu vidéo peut être affiché ou arrêté.

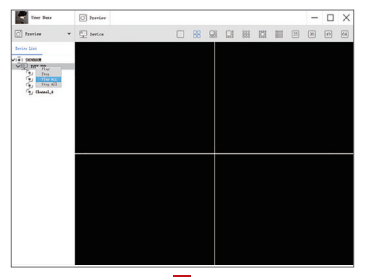

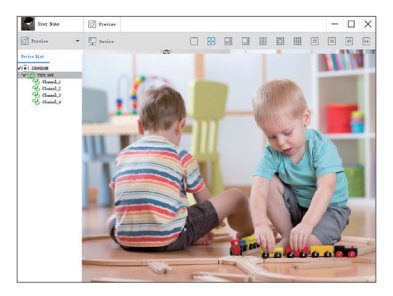

#### 4.4 Relecture

Cliquez sur Relecture, sélectionnez IID du périphérique, le numéro du canal, la date, puis rechercher pour trouver les vidéos, double-cliquez sur l'Heure d'enregistrement pour fixer l'heure exacte, puis cliquez sur Commencer la lecture.

| User Name         | C hreise                                             | - 🗆 🗙 |
|-------------------|------------------------------------------------------|-------|
| D Preview *       | beie: Fig020122022124 V Game! 1 V Bes: 900000 10.002 |       |
| Device Management | (G) Search                                           | thing |
| () PlayBack       |                                                      | 21.00 |
| L Abeut           | Beerding Time                                        |       |
|                   | Start Size                                           |       |
|                   |                                                      |       |
|                   |                                                      |       |
|                   |                                                      |       |
|                   |                                                      |       |
|                   |                                                      |       |
|                   |                                                      |       |
|                   |                                                      |       |
|                   |                                                      |       |
|                   |                                                      |       |
|                   |                                                      |       |

# FAQ

1.Q: Pourquoi n'a pas réussi à rechercher l'appareil lors de l'ajout ?

R: Assurez-vous que l'appareil et le mobile se trouvent dans le même réseau local, sinon entrez l'ID de l'appareil manuellement.

- 2.Q: Pourquoi l'appareil est hors ligne ?
- R: Vérifiez s'il vous plaît
- 1) Si l'appareil a été connecté à Internet
- 2) Si le routeur fonctionne bien
- 3) Si le serveur DHCP du routeur est activé ou non

3.Q: Pourquoi impossible de trouver le fichier d'enregistrement ?

R: Veuillez vérifier si la carte TF est en panne

#### 1. Регистрация персональной учетной записи

Следующие инструкции предназначены для Android-приложения; инструкции для версии iOS немного отличаются.

 Запустите и установите мобильное приложение «Zosi Smart», которое можно загрузить, сканируя QR-код, показанный на первой странице данного руководства).

(2) Нажмите «Register» в нижней части интерфейса, чтобы зарегистрировать свою учетную запись приложения.

(3) Введите свой адрес электронной почты, чтобы получить код подтверждения. Нажмите «Next», чтобы установить пароль учетной записи и завершить процесс регистрации.

Примечание: Пожалуйста, введите свой адрес электронной почты перед регистрацией, если Вы пропускаете код проверки.

| <u>@</u>             | ©<br>•<br>•<br>•                              | °                |
|----------------------|-----------------------------------------------|------------------|
| R Enter Usemanne     | •••••••••••••••••••••••••••••••••••••••       | .'00'.           |
| Forget Password?     | Enter Validation Code     Ert Validation Code | Confirm Password |
| No account? Register | Next                                          | Register         |

входа в систему

## 2. Добавление устройства (в первый раз)

Ниже описываются различия этих интеллектуальных IP-камер и способ добавления устройств.

#### 2.1 Внутренняя видеокамера

Эта камера имеет голосовую функцию, и она будет предоставлять голосовые подсказки при перезагрузке и добавлении устройства. Подключите устройство к источнику питания и дайте ему зарядиться в течение 20 секунд, чтобы убедиться, что устройство находится в рабочем состоянии (с голосовым прилашением «Готов к подключению»). Тип выбранного устройства: IP Camera.

#### 2.1.1 WiFi Smartlink (Create QR Code-Recommend)

А. Подключите телефон к доступной сети WiFi. Поместите телефон и соответствующее устройство как можно ближе к роутеру.

- В. Выберите тип устройства (IP Camera).
- С. Нажмите «WiFi Smart Link» и введите соответствующий пароль WiFi.

D. Нажмите «Create QR Code (Recommend)», а затем Ваш телефон перейдет на страницу конфигурации QR-кода.

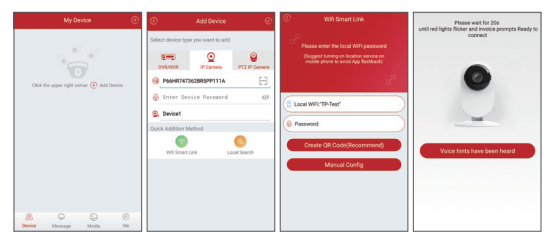

E. Подождите 20 секунд и нажмите «Next» после прослушивания голосового запроса «Ready to connect».

F. Задайте созданный QR-код, показанный на телефоне, к камере на оптимальном расстоянии 10 сантиметров.

G. Нажмите «Next» после прослушивания голосового запроса «Wireless Configuration Succeed».

Н. Отсканируйте QR-код на устройстве после прослушивания голосового приглашения «Wireless Configuration Succeed» и введите пароль (начальный пароль: admin), чтобы завершить процесс добавления устройства.

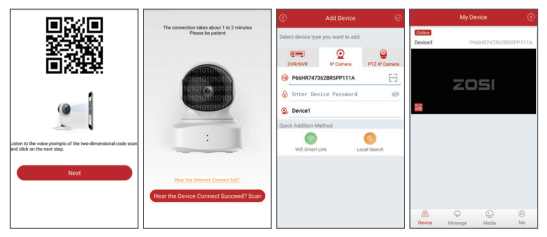

Примечание: Если устройство не содержит наклейки(стикера)с QR кодом, пользователь может выполнить поиск по идентификатору, нажав «Локальный поиск» на странице добавления; если процесс поиска идентификатора не прошел, перезагрузите устройство и подключите его к сети.

#### 2.1.2 WiFi Smart Link

 А. После подключения телефона к доступному WiFi, установите его рядом с соответствующим устройством;

В. Выберите тип устройства: IP Camera;

С. Нажмите «Wifi Smart Link» и введите соответствующий пароль WiFi ;

D. Нажмите «Manual Config», и устройство будет подключено к сети в течение нескольких секунд после прослушивания голосового запроса «Беспроводное соединение».

Е. Введите пароль устройства (начальный пароль: admin) и имя устройства на отображаемой странице;

F. Нажмите « √ » в верхнем правом углу, чтобы завершить добавление устройства. Примечание: После завершения настройки беспроводной сети будет отображаться идентификатор устройства или Вы можете выполнить поиск по нему, нажав «Локальный поиск». Если устройство не может быть успешно добавлено в соответствии с приведенными выше инструкциями, попробуйте сбросить устройство, вставив втулку в отверстие сброса или нажав кнопку сброса в течение 5 секунд. Подождите 20 секунд после прослушивания голосового приглашения «Сброс завершено успешно» и начните реконфигурацию.

| My Device 💿                                  | ⓒ Add Device ⊘                                              | <ul> <li>Wifi Smart Link</li> </ul>                                                                                  |
|----------------------------------------------|-------------------------------------------------------------|----------------------------------------------------------------------------------------------------|
|                                              | Select device type you want to add                          | Please enter the local WFI password<br>Origonal turning on location panets on<br>mobile phone to avoid App flashback |
| Click the upper right corner 🔁 to add device | Enter Device ID     Enter Device Password     S     Device1 | Local WFI:'SH111'                                                                                                    |
|                                              | Quick Addition Method                                       | Start Config                                                                                                    |
| В Сторойства                                 | Выберите                                                    | WiFi Smart link                                                                                                    |

#### 2.2 Внутренняя видеокамера

Эта камера оснащена функцией управления голосом и панорамированием / наклоном, которая предоставляет голосовые подсказки при перезагрузке и добавлении устройств.Подключите устройство к источнику питания и дайте ему зарядиться в течение 20 секунд, чтобы убедиться, что устройство находится в рабочем состоянии (с голосовым приглашением «Тотов к подключению»). Тип выбранного устройства: РТ IP Сатега.

дополнительный метод

#### 2.2.1 WiFi Smartlink (Create QR Code-Recommend)

А. Подключите телефон к доступной сети WiFi. Поместите телефон и соответствующее устройство как можно ближе к роутеру.

- В..Выберите тип устройства (РТZ IP Camera).
- С..Нажмите «WiFi Smart Link» и введите соответствующий пароль WiFi.

D.Нажмите «Create QR Code (Recommend)», а затем Ваш телефон перейдет на страницу конфигурации QR-кода.

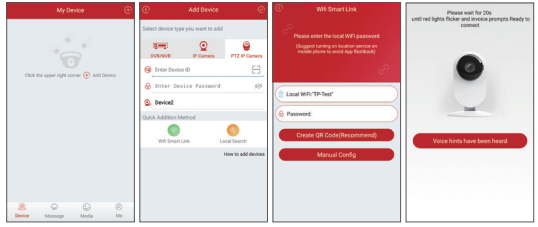

E. Подождите 20 секунд и нажмите «Next» после прослушивания голосового запроса «Ready to connect».

F. Задайте созданный QR-код, показанный на телефоне, к камере на оптимальном расстоянии 10 сантиметров.

G. Нажмите «Next» после прослушивания голосового запроса «Wireless Configuration Succeed».

Н. Отсканируйте QR-код на устройстве после прослушивания голосового приглашения «Wireless Connect Succeed» и введите пароль (начальный пароль: admin), чтобы завершить процесс добавления устройства.

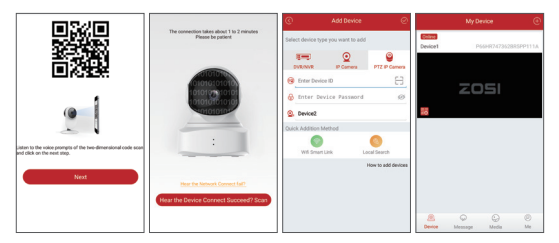

Примечание: Если устройство не содержит наклейки(стикера)с QR кодом, пользователь может выполнить поиск по идентификатору, нажав «Локальный поиск» на странице добавления; если процесс поиска идентификатора не прошел, перезагрузите устройство и подключите его к сети.

#### 2.2.2 WiFi Smart Link

 А. После подключения телефона к доступному Wi-Fi, установите его рядом с соответствующим устройством;

В. Выберите тип устройства: PTZ IP Camera;

С. Нажмите «Wifi Smart Link» и введите соответствующий пароль WiFi ;

D. Нажмите «Manual Config», и устройство будет подключено к сети в течение нескольких секунд после прослушивания голосового запроса «Беспроводное соединение».

Е. Введите пароль устройства (начальный пароль: admin) и имя устройства на отображаемой странице;

F. Нажмите «  $\checkmark$  » в верхнем правом углу, чтобы завершить добавление устройства.

Примечание: После завершения настройки беспроводной сети будет отображаться идентификатор устройства или Вы можете выполнить поиск по нему, нажав «Локальный поиск». Если устройство не может быть успешно добавлено в соответствии с приведенными выше инструкциями, попробуйте сбросить устройство, вставив втулку в отверстие сброса или нажав кнопку сброса в течение 5 секунд. Подождите 20 секунд после прослушивания голосового приглашения «Сброс завершено успешно» и начните реконфигурацию.

|               | My Device             | Ð         |
|---------------|-----------------------|-----------|
| Click the upp | er right comer @ to a | dd device |
|               | 0                     | 0         |
| Device        | Media                 | Me        |

Construction of the second of the second of

| $\odot$ |                                                                                                    |
|---------|----------------------------------------------------------------------------------------------------|
| P       | Please enter the local WIFI password<br>(Suggest turning on location service on<br>mobile phone to avoid App flashback) |
|         |                                                                                                    |
| 2 Lo    | cal WIFI:'SH111'                                                                                                    |
| 🕀 Pa    | ssword                                                                                                    |
|         | Start Config                                                                                                    |
|         |                                                                                                    |
|         |                                                                                                    |
|         |                                                                                                    |
|         |                                                                                                    |

Мои устройства

Выберите дополнительный метод WiFi Smart link

## 3. Введение функции Арр

#### 3.1 Информация Арр

(1)Изменить пароль: изменить пароль для входа в Арр;

(2)Проверьте наличие обновлений: обновите Арр до последней версии;

|                | Me                 | 0   | C Device Setting                |
|----------------|--------------------|-----|---------------------------------|
|                | haron@zositech.cor | n > | Device:Device1                  |
| U              |                    |     | Change Device Password          |
| 🔓 Change Passw | rord               | >   | Video Setting Alarm Rec         |
| 7 FAQ Help     |                    | >   | ử Alarm Setting                 |
| 🚺 Update App   |                    | >   | Device Information              |
| Fingerprint Lo | gin                | 6-  | ♦ Update Online It's lastes ver |
| About Us       |                    | >   | MirrorMode                      |
|                | Logout             |     | Alarm Push Notification         |
|                |                    | -   | Remove this device              |
|                |                    |     |                                 |
| A              | 9                  | 0   |                                 |
| Device         | Media              | Me  |                                 |

Моя информация

Настройка устройства

#### 3.2 Информация об устройстве

- Поделитесь QR-кодом устройства;
- (2) Видео: нажмите, чтобы начать или остановить запись;
- (3) Экранный снимок: нажмите, чтобы сделать скрин экрана;
- (4) Воспроизведение событий: нажмите, чтобы просмотреть видеоролик обнаружения движения и другие видеоролики, хранящиеся камерой.
- оонаружения движения и другие видеоролики, хранящиеся камерои
- (5) SD / HD: отрегулируйте резкость изображения;

(6) Интерком: двухстороннее аудио (применяется для устройства, которое поддерживает эту функцию).

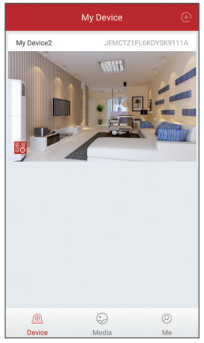

Информация об устройстве

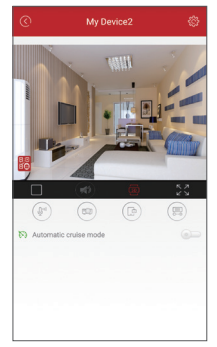

Предварительный просмотр видео

## 3.3 Система управления РТ (применяется только для камеры РТ-IP)

- (1) Управление РТ
- А. Автоматическая функция кругового резервирования;
- В. Ручная функция управления РТ.

(2) Функция автоматического назначения точки предварительной настройки

Включите настройку предустановленной точки и щелкните область, чтобы добавить заданную точку при ручном управлении в положение (нажмите и удерживайте предустановленную точку, чтобы удалить ее).

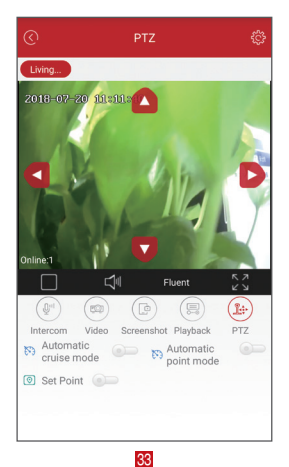

#### 4. Удаленный контроль РС клиента

Клиент PC (AVSS) применяется для предварительного просмотра DVR / NVR / IPC с такими функциями, как просмотр в режиме реального времени, управление усториством, дистанционное воспроизведение видео и другое.

#### 4.1 Логин

Двойное нажатие на значок «AVSS», для установки клиента PC. Выберите язык и войдите в систему.

Примечание: Используйте имя пользователя и пароль по умолчанию или введите те же данные для входа, что и Ваше Арр.

| A          | English | $\sim$ |
|------------|---------|--------|
| 🔍 Admin    |         |        |
| 8          | •       |        |
| Auto Login |         |        |

#### 4.2 Управление устройствами

4.2.1 Нажмите "Управление устройствами" для добавления устройств и областей.

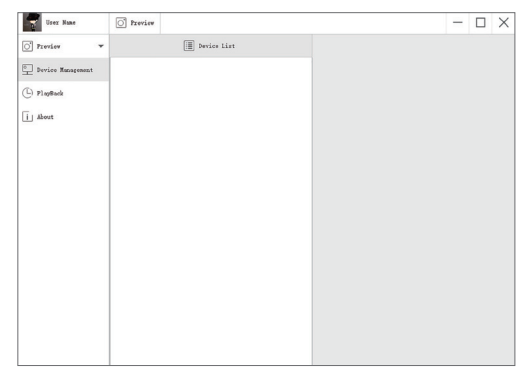

4.2.2 Добавить область: Нажмите правой кнопкой мыши пробел, чтобы добавить область, и введите имя. Имя области используется для описания контролируемого места.

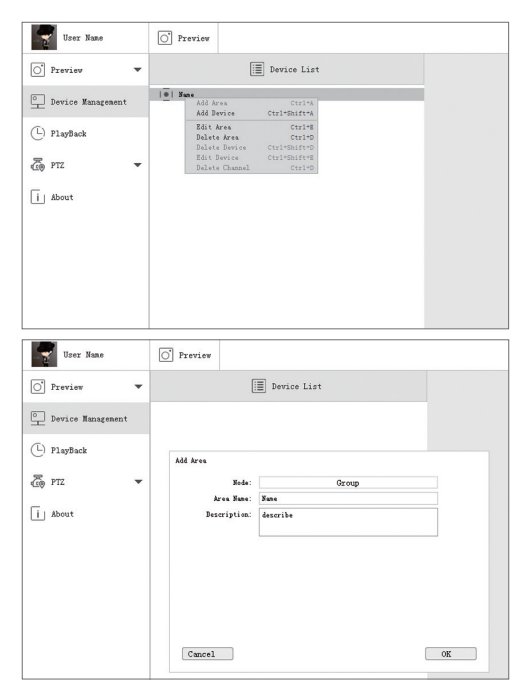

4.2.3 Добавить устройство: Нажмите правой кнопкой мыши имя области, чтобы добавить устройство и изменить тип устройства. Введите имя устройства, ID устройства, имя пользователя, пароль устройства и номер канала, затем нажмите «ОК» для сохранения.

| User Name         | O Preview                                                            |  |
|-------------------|----------------------------------------------------------------------|--|
| O Preview -       | Device List                                                          |  |
| Device Management | Add Area Ctrl+A<br>Add Device Ctrl+Shift+A                           |  |
| (L) PlayBack      | Edit Area Ctrl*E<br>Belete Area Ctrl*D<br>Belete Device Ctrl*Dhift*D |  |
| ج ۲۲Z 🔻           | Edit Device Ctri=Shift=E<br>Delete Channel Ctri=D                    |  |
| i About           |                                                                      |  |
|                   |                                                                      |  |
|                   |                                                                      |  |
|                   |                                                                      |  |

| User Name 🔘 Freview   |                      |
|-----------------------|----------------------|
| O Preview -           | Device List          |
| Device Management     |                      |
| C PlayBack Add Device |                      |
| Zo PTT T              | Device               |
| Device Type           | IPC                  |
| Lit these Base        | Loon                 |
| Device ID             | 3STLALZPCH4145GE111A |
| User Nune             | edmin                |
| Password              | ••••••               |
| Channel               | i                    |
| Description           |                      |
|                       |                      |
|                       |                      |
| Cancel                | Search OK            |

## 4.3 Предварительный просмотр

Нажмите «Предварительный просмотр», чтобы найти список устройств, щелкнуть правой кнопкой мыши на «Воспроизвести все» и «Остановить все», предварительный просмотр видео может быть отображен или остановлен

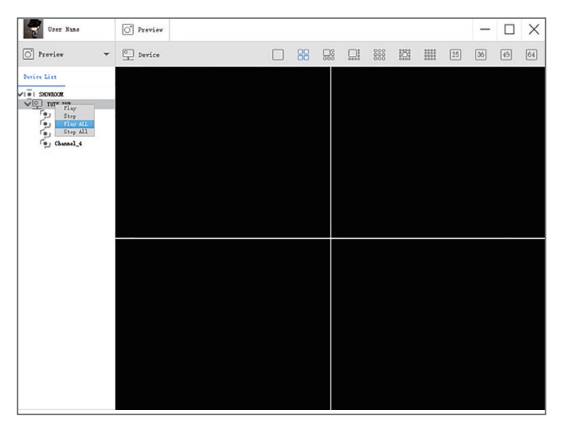

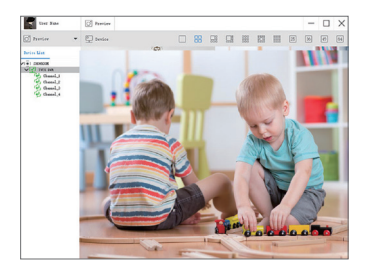

#### 4.4 Воспроизведение

Нажмите «PlayBack (Воспроизведение)»; выберите идентификатор устройства, номер канала, дату и затем найдите видео. Дважды щелкните по времени записи, чтобы установить точное время и нажмите «Начать воспроизведение».

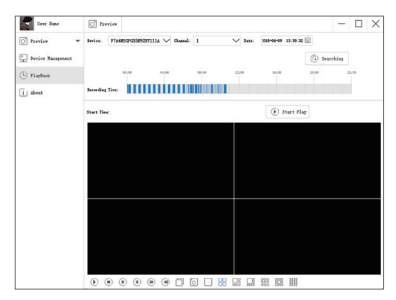

## FAQ

1.Q: Почему я не могу добавить устройства, используя локальный поиск? А: Убедитесь, что ваше устройство находится в той же локальной сети, что и ваш телефон. Если вы не можете одновременно создать оба устройства в одной локальной сети, вручную введите UID устройства для завершения загрузки.

2.Q: Почему я не могу подключить устройство?

- А: Пожалуйста, проверьте:
- Подключено ли ваше устройство к сети?
- Правильно ли работает маршрутизатор?
- Включен ли автоматический IP-адрес приема?
- 3. Почему я не могу найти видеофайл?
- А: Пожалуйста, проверьте:
- Повреждена ли карта SD?
- Действительна ли дата поиска файлов?
- Установлена ли система в нужное время?

#### 1. Kontoregistrierung

Alle folgenden Anweisungen basieren auf Android-Version. Die Benutzeroberfläche der iOS-Version ist etwas anders.

 Treiben Sie die App "ZOSI Smart". (Android-Nutzer und iOS-Nutzer können den QR-Code auf der Hauptseite scannen, um die entsprechende App zu downloaden und installieren.)

(2) Klicken Sie auf "Register"

(3) Geben Sie Ihre E-Mail-Adresse ein, um den Bestätigungscode zu erhalten. Klicken Sie auf "Next", um das Kontopasswort festzulegen und die Registration abzuschließen.

Hinweis: Die E-Mail-Box wird verwendet, um das Passwort zurückzusetzen.

|                   | °<br>                                     | °<br>• • • • • • • • • • • • • • • • • • • |
|-------------------|-------------------------------------------|--------------------------------------------|
| P. Enter Usemanne |                                           | € Enter Password                           |
| Login             | Enter Valdelion Code Enter Valdelion Code | Confirm Password                           |
| Anmelden          | Registration                              | Passwort festlegen                         |

## 2. Gerät hinzufügen (beim ersten Gebrauch)

## 2.2 Indoor Kamera

Diese Indoor Kamera hat Sprachfunktion und Sie hören Sprachansagen beim Hinzufügen und Zurücksetzen der Kamera.

Schließen Sie das Netzteil der Kamera an und warten Sie 20 Sekunden nach der Stromversorgung, um sicherzustellen, dass die Kamera in den Arbeitsstatus übergeht(Sprachansage: Verbindungsbereit). Bitte wählen Sie den Typ: IP-Kamera.

#### 2.1.1 Wifi Smartlink(Create QR Code--Recommend)

A.Verbinden Sie Ihr Mobiltelefon mit dem Wi-Fi, platzieren Sie die Kamera und das Mobiltelefon in der N\u00e4he des Routers;

B.Wählen Sie den Kameratyp (IP Camera);

c. Tippen Sie auf "Wi-Fi Smartlink", geben Sie den Namen und das Passwort Ihres WLANs ein;

D. Tippen Sie auf "Create QR Code (Recommend)", es wird in die QR-Code-Schnittstelle der Kamera übergehen;

| My Device 💿                               | C Add Device O                         | C Will Smart Link                                                              | Please wait for 20s         |
|-------------------------------------------|----------------------------------------|--------------------------------------------------------------------------------|-----------------------------|
|                                           | Select device type you want to add     | Please enter the local WFI password                                            | connect                     |
|                                           |                                        | Guggest turning on location service on<br>mobile phone to avoid App Bastback() |                             |
| Click the upper right corner 💽 Add Device | P66HR747362BR5PP111A     □     □     □ | P                                                                              | 0                           |
|                                           | Enter Device Password 🛞                | Local WPI'TP-Test'                                                             |                             |
|                                           | S. Device1                             | @ Password                                                                     | _                           |
|                                           | 0 0                                    | Create QR Code(Recommend)                                                      |                             |
|                                           | Will Smart Link Local Search           | Manual Config                                                                  | voice nints have been neard |
|                                           |                                        |                                                                                |                             |
|                                           |                                        |                                                                                |                             |
| Serve Message Media Me                    |                                        |                                                                                |                             |

E.Warten Sie 20 Sekunden und klicken Sie auf "Next", wenn Sie "Ready to connect" hören.

F. Legen Sie den generierten QR-Code vor das Kameraobjektiv (10cm ist der beste Abstand.);

G. Klicken Sie auf "Next", wenn Sie "Wireless Configuration Succeed" hören.

H. Scannen Sie den QR-Code der Kamera, wenn Sie "Wireless Connection Succeed" hören. Geben Sie dann das Passwort ein (Standard: admin), um das Hinzufügen abzuschließen.

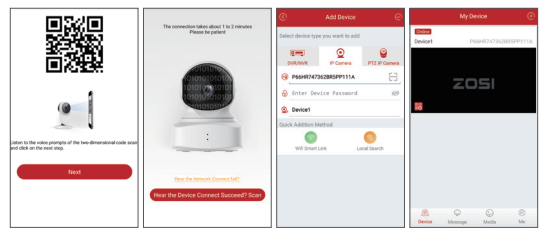

#### Hinweis:

Wenn die Kamera keinen QR-Code hat, können Sie die Geräte-ID über "Local Search" auf der Hinzufügen-Oberfläche finden.

Wenn Sie die Geräte-ID nicht über "Local Search" finden, setzen Sie die Kamera zurück und verbinden Sie sie erneut.

#### 2.1.2 WiFi Smartlink (Manual Configuration)

A. Verbinden Sie Ihr Smartphone mit dem Wi-Fi und bringen Sie es in der Nähe des Geräts.

B. Wählen Sie den Gerätetyp: PTZ IP Camera.

C. Tippen Sie auf "Wi-Fi Smartlink" und geben Sie das WLAN-Passwort ein.

D. Tippen Sie auf "Konfig starten". Nachdem Sie die Sprachansage "Erfolgreich verbunden" gehört haben, wird die Kamera in wenigen Sekunden mit dem WLAN verbunden.

E. Geben Sie das Passwort des Geräts (Standard: admin) und den Gerätename ein.

F. Tippen Sie auf "  $\checkmark$  " in der oberen rechten Ecke, um zu speichern.

Hinweis: Nach der erfolgreichen Verbindung wird die Geräte-ID angezeigt oder Sie können sie in der "Local Search" finden. Wenn das Gerät nach obengenannten Schritten nicht normal hinzugefügt werden kann, versuchen Sie, das Gerät zurückzusetzen, indem Sie das Reset-Loch mit dem Fingerhut einstecken oder die Reset-Taste für 3 Sekunden drücken. Nachdem Sie "Reset Succeed" gehört haben, warten Sie noch 20 Sekunden und verbinden Sie die Kamera erneut.

39

| My Device 💮                                    | ⓒ Add Device ⊘                     | () Wifi Smart Link                                                              |
|------------------------------------------------|------------------------------------|---------------------------------------------------------------------------------|
|                                                | Select device type you want to add | Please enter the local WIFi password                                            |
|                                                | 💷 🧿 🚇                              | (Suggest turning on location service on<br>mobile phone to avoid App flashback) |
| Ο                                              | DVR/NVR IP Camera PTZ IP Camera    | P                                                                               |
| Click the upper right corner (+) to add device | Center Device ID                   | Contract of the second                                                          |
|                                                | Enter Device Password 19           | g Local Wirt Smith                                                              |
|                                                | Q, Device1                         | Password;                                                                       |
|                                                | Quick Addition Method              | Start Config                                                                    |
|                                                | Will Smart Link Local Search       |                                                                                 |
|                                                |                                    |                                                                                 |
|                                                |                                    |                                                                                 |
| Device Media Me                                |                                    |                                                                                 |

Mein Gerät

Gerät hinzufügen

WiFi Smartlink

## 2.2 Indoor PT Kamera

Diese Indoor PT Kamera hat Sprachfunktion und PT Steuerung. Sie hören Sprachansagen beim Hinzufügen und Zurücksetzen der Kamera.

Schließen Sie das Netzteil der Kamera an und warten Sie 20 Sekunden nach der Stromversorgung, um sicherzustellen, dass die Kamera in den Arbeitsstatus übergeht(Sprachansage: Verbindungsbereit). Bitte wählen Sie den Typ: PTZ-Kamera.

## 2.2.1 Wifi Smart Link(Create QR Code--Recommend)

A. Verbinden Sie Ihr Mobiltelefon mit dem Wi-Fi, platzieren Sie die Kamera und das Mobiltelefon in der Nähe des Routers;

B. Wählen Sie den Kameratyp (PT IP-Kamera );

C. Tippen Sie auf "Wi-Fi Smartlink", geben Sie den Namen und das Passwort Ihres WLANs ein;

D. Tippen Sie auf "Create QR Code (Recommend)", es wird in die QR-Code-Schnittstelle der Kamera übergehen;

| C Add Device                       | C Wi Smart Link                                                                                                    | Please wait for 20s                                                                                                    |
|------------------------------------|----------------------------------------------------------------------------------------------------|----------------------------------------------------------------------------------------------------|
| Select device type you want to add | Please enter the local WFI password                                                                                                    | connect                                                                                                    |
|                                    | (Suggest tarning on location service on<br>metale phone to avoid App facilitatik)                                                                                                    | -                                                                                                    |
| 😣 Enter Device 10 🖂                | P                                                                                                    | 0                                                                                                    |
| & Enter Device Passmond @          | Local WR: "TP-Test"                                                                                                    |                                                                                                    |
| S. Device2                         | @ Passwort                                                                                                    |                                                                                                    |
| 0                                  | Paula DB Pada/Baronment                                                                                                    |                                                                                                    |
| WE Smart Link Local Search         |                                                                                                    | Voice hints have been heard                                                                                                    |
|                                    | Manual Comp                                                                                                    |                                                                                                    |
|                                    |                                                                                                    |                                                                                                    |
|                                    |                                                                                                    |                                                                                                    |
|                                    | Additional     Additional     A | Altime     Altime      Altime      Altime     Altime      Altime      Altim      Altim |

E. Warten Sie 20 Sekunden und klicken Sie auf "Next", wenn Sie "Ready to connect" hören.

F. Legen Sie den generierten QR-Code vor das Kameraobjektiv (10cm ist der beste Abstand.);

G. Klicken Sie auf "Next", wenn Sie "Wireless Configuration Succeed" hören.

H. Scannen Sie den QR-Code der Kamera, wenn Sie "Wireless Connection Succeed" hören. Geben Sie dann das Passwort ein (Standard: admin), um das Hinzufügen abzuschließen.

|                                                                                           |                                                                           | @ #                                     |                          | ø                  |         |         |             |          |
|-------------------------------------------------------------------------------------------|---------------------------------------------------------------------------|-----------------------------------------|--------------------------|--------------------|---------|---------|-------------|----------|
|                                                                                           | The connection takes about 1 to 2 minutes<br>Please be patient            | Select device type yo                   | u want to add            |                    | Device1 | Р       | 56HR7473528 | RSPP111A |
|                                                                                           |                                                                           | Data National Content Device D          | P Carriers<br>P Carriers |                    | _       | zo      | )51         |          |
| Laten 10 the volo prompts of the two-dimensional code scan<br>and click on the next step. |                                                                           | Quick Addition Metho<br>Will Smart Link | nd<br>La                 | oil Seerch         |         |         |             |          |
| Next                                                                                      | Here the Schweis Connect Fully<br>Hear the Device Connect Successof? Scan |                                         |                          | fow to add devices |         |         |             |          |
|                                                                                           |                                                                           |                                         |                          |                    | Device  | Message | @<br>Media  | ©<br>Me  |

#### Hinweis:

Wenn die Kamera keinen QR-Code hat, können Sie die Geräte-ID über "Local Search" auf der Hinzufügen-Oberfläche finden.

Wenn Sie die Geräte-ID nicht über "Local Search" finden, setzen Sie die Kamera zurück und verbinden Sie sie erneut.

#### 2.2.2 WiFi Smartlink(Manual Configuration)

A. Verbinden Sie Ihr Smartphone mit dem Wi-Fi und bringen Sie es in der Nähe des Geräts.

B. Wählen Sie den Gerätetyp: IP-Kamera.

C. Tippen Sie auf "Wi-Fi Smartlink" und geben Sie das WLAN-Passwort ein.

D. Tippen Sie auf "Konfig starten". Nachdem Sie die Sprachansage "Erfolgreich verbunden" gehört haben, wird die Kamera in wenigen Sekunden mit dem WLAN verbunden.

E. Geben Sie das Passwort des Geräts (Standard: admin) und den Gerätename ein.

F. Tippen Sie auf "√" in der oberen rechten Ecke, um zu speichern.

Hinweis: Nach der erfolgreichen Verbindung wird die Geräte-ID angezeigt oder Sie können sie in der "lokal suchen" finden. Wenn das Gerät nach obengenannten Schritten nicht normal hinzugefügt werden kann, versuchen Sie, das Gerät zurückzusetzen, indem Sie das Reset-Loch mit dem Fingerhut einstecken oder die Reset-Taste für 3 Sekunden drücken. Nachdem Sie "Erfolgreich zurückgesetzt" gehört haben, warten Sie noch 20 Sekunden und verbinden Sie die Kamera erneut.

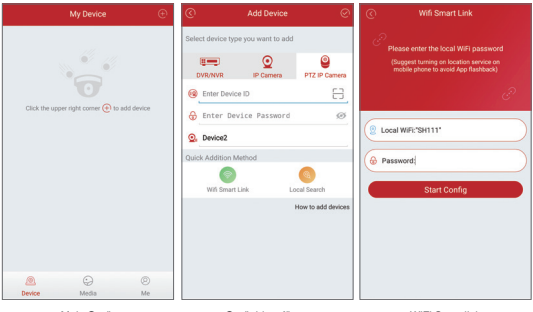

Mein Gerät

Gerät hinzufügen

WiFi Smartlink

# 3. Einführung der App Funktionen

# 3.1 App Information

- (1) Passwort ändern: das Anmelde-Passwort ändern
- (2) Update überprüfen: die App auf die neueste Version updaten

|                 | Me                 | 8  | ©         | Device Setting     |               |
|-----------------|--------------------|----|-----------|--------------------|---------------|
| n st            | haron@zositech.com | >  | Device:De | vice1              |               |
| •               |                    |    | Chang     | e Device Password  |               |
| 🔒 Change Passw  | ord                | >  | 🖸 Video   | Setting Als        | arm Recording |
| FAQ Help        |                    | >  | 🗄 Alarm   | Setting            |               |
| O Update App    |                    | >  | 13 Devic  | e Information      |               |
| Fingerprint Log | jin                |    | 📀 Updat   | te Online It's las | tes version   |
| About Us        |                    | >  | 🖲 Mirro   | rMode              |               |
|                 | Logout             |    | 🖲 Alarm   | Push Notification  |               |
|                 |                    |    |           | Remove this device |               |
|                 |                    |    |           |                    |               |
| A               | ÷                  | 0  |           |                    |               |
| Device          | Media              | Me |           |                    |               |

Meine Informationen

Geräteeinstellungen

## 3.2 Geräteinformationen

- (1) Code des Gerät teilen
- (2) Video: Klicken zum Starten oder Beenden des Aufzeichnen
- (3) Screenshot: Klicken um Foto zu machen
- (4) Wiedergabe: Klicken um die Bewegungserkennungsvideos und anderen auf der Kamera gespeicherten Videos zu spielen
- gespeicherten videos zu spielen
- (5)SD/HD: Zum Wechseln der Videoauflösung
- (6)Intercom: Zwei-Wege-Audio wenn das Gerät unterstützt

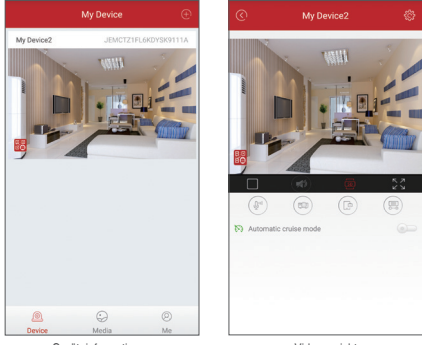

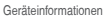

Videoansicht

## 3.3 PT Funktion (nur für PT Kamera)

#### (1) PTZ Steuerung

- a. Auto Cruising
- b. Auto Presetpunkt Cruising
- C. Manuelle PTZ-Steuerung

## (2) Auto Presetpunkt Cruising

Starten Sie die Presetpunkte. Steuern Sie es zu einer bestimmen Stelle und klicken Sie "Set Point", um den Punkt hinzuzufügen. Halten Sie den voreingestellte Punktbereich gedrückt, um es zu löschen.

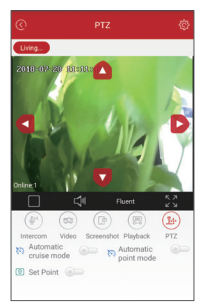

## 4. Fernüberwachung über PC Client

Der PC-Client AVSS wird für DVR/NVR/IPC mit Funktionen wie Liveansicht, Geräteverwaltung, Remote-Videowiedergabe usw. verwendet. Downloaden Sie die AVSS bei www.support.zositech.com.

#### 4.1 Anmelden

Installieren Sie AVSS auf dem Computer. Doppelklicken Sie zum Treiben auf das Symbol AVSS, wählen Sie die Sprache und klicken Sie auf Anmelden.

Hinweis: Verwenden Sie den Standardbenutzernamen und das Standardpasswort zum Anmelden, oder geben Sie dieselben Anmeldeinformationen wie für Ihre mobile App ein.

|            | English | $\sim$ |
|------------|---------|--------|
| 🔍 Admin    |         |        |
| ۵          | i.      |        |
| Auto Login |         |        |

## 4.2 Geräteverwaltung

4.2.1 Klicken Sie auf Geräteverwaltung, um Bereiche und Geräte hinzuzufügen.

| User Name         | O Preview   | - 🗆 X |
|-------------------|-------------|-------|
| 🜔 Preview 💌       | Device List |       |
| Device Management |             |       |
| () PlayBack       |             |       |
| i About           |             |       |
|                   |             |       |
|                   |             |       |
|                   |             |       |
|                   |             |       |
|                   |             |       |
|                   |             |       |
|                   |             |       |
|                   |             |       |

4.2.2 Bereich hinzufügen: Klicken Sie mit der rechten Maustaste in das leere Feld, um einen Bereich hinzuzufügen und geben Sie den Bereichsnamen ein. Der Bereichsname wird zur Beschreibung des überwachten Bereichs verwendet.

| User Name         | O Preview                                                                                            |  |
|-------------------|----------------------------------------------------------------------------------------------------|--|
| O Preview -       | E Device List                                                                                        |  |
| Device Management | Add Area Ctrim<br>Add Bevice CtrimBnift*A<br>Rdit Area CrrimEnt                                      |  |
| (L) PlayBack      | Delete Area Crito<br>Delete Device Critolitico<br>Edit Device Critolitico<br>Edit Device Critolitico |  |
| i About           |                                                                                                    |  |
|                   |                                                                                                    |  |
|                   |                                                                                                    |  |
|                   |                                                                                                    |  |
| User Name         | O Preview                                                                                            |  |
| O Preview 💌       | E Device List                                                                                        |  |
| Device Management |                                                                                                    |  |
| D PlayBack        | Add Area                                                                                             |  |
| ۍ PTZ 🔻           | Noda: Ozoup<br>Area Nana: Nana                                                                       |  |
| i About           | Description: describe                                                                                |  |
|                   |                                                                                                    |  |
|                   |                                                                                                    |  |
|                   |                                                                                                    |  |
|                   | Cancel                                                                                               |  |

4.2.3 Gerät hinzufügen: Klicken Sie mit der rechten Maustaste auf den Bereichsnamen, um ein Gerät hinzuzufügen, ändern Sie den Gerätetyp, geben Sie den Gerätename, die Geräte-ID, den Benutzernamen, das Passwort und die Kanalnummer ein und klicken Sie zum Speichern auf OK.

| User Name         | O Preview                                 |                                  |    |
|-------------------|-------------------------------------------|----------------------------------|----|
| O Preview -       | 1                                         | Device List                      |    |
| Device Management | Add Area<br>Add Device                    | Ctrl*A<br>Ctrl*Shift*A           |    |
| (L) PlayBack      | Edit Area<br>Delete Area<br>Delete Device | Ctr1+E<br>Ctr1+D<br>Ctr1+Shift+D |    |
| 🐻 PTZ 🔻           | Edit Device<br>Delete Channel             | Ctrl=Shift=8<br>Ctrl=D           |    |
| i About           |                                           |                                  |    |
|                   |                                           |                                  |    |
|                   | _                                         |                                  |    |
| User Name         | O' Preview                                |                                  |    |
| 💽 Freviev 🔻       | [                                         | Device List                      |    |
| Device Management | 0  Sane                                   |                                  | -  |
| PlayBack          | Add Device                                |                                  |    |
| 🐻 PTZ 🔻           | Node:                                     | Device                           |    |
| G                 | Device Syne:                              | Rom                              |    |
| 1 About           | Device ID:                                | 3SYLALZPC94145GE111A             |    |
|                   | User Nune:                                | edmin.                           |    |
|                   | Fassword:<br>Channel:                     | 1                                |    |
|                   | Description:                              |                                  |    |
|                   |                                           |                                  |    |
|                   |                                           |                                  |    |
|                   | Cancel                                    | Search                           | OK |

## 4.3 Preview

Klicken Sie auf Preview, um die Geräteliste einzublenden; klicken Sie mit der rechten Maustaste auf das Gerät, um das Preview aller Kanäle zu spielen oder beenden. Videos bei Preview können gezeigt oder gestoppt werden.

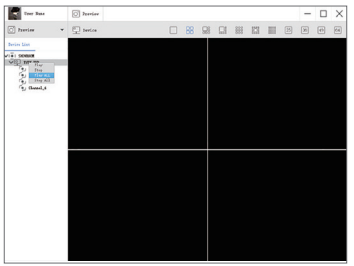

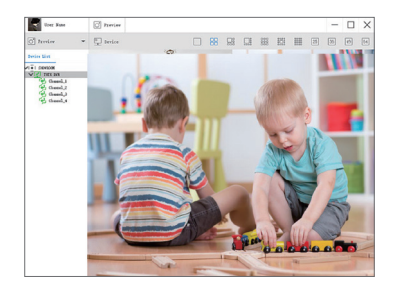

## 4.4 Wiedergabe

Klicken Sie auf Wiedergabe, wählen Sie die Geräte-ID, die Kanalnummer, das Datum und dann klicken Sie auf "Suchen", um das Video zu finden. Doppelklicken Sie auf Aufnahmezeit, um die genaue Uhrzeit zu korrigieren. Klicken Sie dann auf "Spielen starten".

| Gorr Ruse         | 🖸 treier – 🗆 🗙                                      |
|-------------------|-----------------------------------------------------|
| 🔿 Pervier 💌       | heis: FidE2F02222222 V Game! 1 V hes: 500000 13.9.2 |
| Device Management | (G) Searching                                       |
| () PlayBuck       | 1.0 1.0 1.0 1.0 2.0 2.0                             |
| i Abeut           | Reweiling Time                                      |
|                   | fruet floc                                          |
|                   |                                                     |
|                   |                                                     |
|                   |                                                     |
|                   |                                                     |
|                   |                                                     |
|                   |                                                     |
|                   |                                                     |
|                   |                                                     |
|                   |                                                     |
|                   |                                                     |

# FAQ

1) F: Warum konnte das Gerät beim Hinzufügen nicht gefunden werden?

A: Stellen Sie sicher, dass sich das Gerät und das Mobiltelefon im selben lokalen Netzwerk befinden, andernfalls geben Sie die Geräte-ID manuell ein.

- 2) F: Warum ist das Gerät offline?
- A: Bitte überprüfen Sie
  - ob das Gerät mit dem Internet verbunden ist
  - ob der Router gut funktioniert
  - ob DHCP von dem Router aktiviert ist oder nicht
- 3) F: Warum kann ich die Aufnahmedatei nicht finden?
- A: Bitte überprüfen Sie
  - ob die Speicherkarte defekt wurde
  - ob der Suchzeitraum gültig ist
  - ob die Systemzeit des Geräts korrekt ist

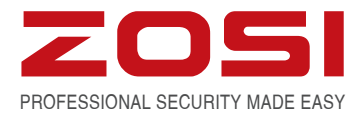

# www.zositech.com service@zositech.com

All rights reserved. No part of this publication may be reproduced by any means without written permission from ZOSI. The information in this publication is believed to be accurate in all respects.

ZOSI cannot assume responsibility for any consequences resulting from the use thereof. The information contained herein is subject to change without notice. Revisions or new editions to this publication may be issued to incorporate such changes.

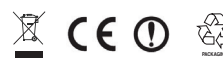

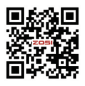